## **User Guide Online Certificate Request**

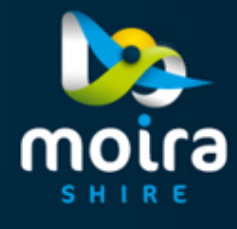

There are six steps to completing an Online Certificate Request. Each step has it's own tab. Once the tab has been completed you can navigate back to it by clicking on the tab. Instructions are displayed on each tab to help you guide through the online form.

Click on the APPLY NOW button on our Land Information Certificate page to begin your request.

All requests lodged will be processed within Council's regular business hours, Monday to Friday 9am -5pm.

## Location tab

Choose which method of searching you are using. Only required to complete one section of the Property Search Search by title •

Search by address

Regardless of the method of searching for your property, once you have entered your relevant criteria, click the search button

| Property Se                                                           | earch                                                                                                    |                                                                                                    |                                                                                                    |                    |                                                                                                    |                           |                |
|-----------------------------------------------------------------------|----------------------------------------------------------------------------------------------------|----------------------------------------------------------------------------------------------------|----------------------------------------------------------------------------------------------------|--------------------|----------------------------------------------------------------------------------------------------|---------------------------|----------------|
| Location                                                              | >                                                                                                    | Attachments                                                                                                    |                                                                                                    | >                  | Certificate                                                                                                    | >                         |                |
| Delivery                                                              | >                                                                                                    | Payment                                                                                                    |                                                                                                    | >                  | Receipt                                                                                                    |                           |                |
| f Instruction                                                         | ns                                                                                                    |                                                                                                    |                                                                                                    |                    |                                                                                                    |                           |                |
| Search for th<br>search optio                                         | he Properties and/or Asses                                                                                                    | sments against whic                                                                                                | h you would like to req                                                                                       | ues                | t a Certificate. Search by one of                                                                                                    | the                       |                |
| On se     Multip     Ratin     On su     record     If you     your e | election of the appropriate I<br>ole Certificates can be requ<br>g Certificates apply to Asse<br>uccessful payment for Certi<br>d of the transaction.<br>Ir search has returned no re<br>enquiry. | Properties and/or Ass<br>ested at once.<br>essments and Proper<br>ficates, a request cor<br>esults, please contact | esessments you will sele<br>ty Certificates apply to<br>nfirmation form will be p<br>t our office on (03) 587 | Pro<br>Pro<br>pres | he Certificate Type/s required.<br>perties.<br>sented. Print the confirmation as<br>222 or email info@moira.vic.gov                                                                                                    | your<br>au for            |                |
| Properties se                                                         | elected so far                                                                                                    |                                                                                                    | <b>Tip</b> – V<br>Plan fie                                                                                    | Wł<br>elc          | nen searching for a<br>d only enter numbe                                                                                                    | a title, in<br>ers (no le | the<br>etters) |
| Search by titl                                                        | le                                                                                                    |                                                                                                    |                                                                                                    |                    |                                                                                                    |                           |                |
| Title Type                                                            | All title types                                                                                                    | ~                                                                                                    |                                                                                                    |                    |                                                                                                    |                           |                |
| Lot No                                                                | 1                                                                                                    |                                                                                                    |                                                                                                    |                    |                                                                                                    |                           |                |
| Plan                                                                  | 748523S 🗙                                                                                                    |                                                                                                    |                                                                                                    |                    |                                                                                                    |                           |                |
| Search by title                                                       | TP748523 X                                                                                                    |                                                                                                    |                                                                                                    |                    |                                                                                                    |                           |                |
|                                                                       | 748523                                                                                                    |                                                                                                    | _                                                                                                    |                    |                                                                                                    |                           |                |
| Search by a                                                           | ddress                                                                                                    |                                                                                                    | OR                                                                                                    |                    |                                                                                                    |                           |                |
| Level Number                                                          |                                                                                                    |                                                                                                    |                                                                                                    |                    |                                                                                                    |                           |                |
| Unit                                                                  | eg. 12a OR 12a-13b                                                                                                    |                                                                                                    | <i>Tip</i> – When will be dis                                                                                 | en<br>spl          | estication searching for an a a searching for an a searching and the searching and the searching and t | address<br>g addre        | you<br>ss      |
| House                                                                 | eq. 4b OR 4b-5c                                                                                                    |                                                                                                    | criteria wh<br>click on th                                                                                    | he<br>ne           | n you enter the str<br>address the reque                                                                                                    | eet nam<br>est relate     | ne,<br>es to   |
| Building                                                              | -                                                                                                    |                                                                                                    |                                                                                                    |                    |                                                                                                    |                           |                |
| Street Name<br>(without type)                                         | knox<br>Knox Street NUMU                                                                                                    | RKAH                                                                                                    |                                                                                                    |                    |                                                                                                    |                           |                |
| Suburb                                                                |                                                                                                    |                                                                                                    |                                                                                                    |                    |                                                                                                    |                           |                |

Select Properties for which a Certificate is required.

| Location                               |                    | Attachments            | > | Certificate | > |  |
|----------------------------------------|--------------------|------------------------|---|-------------|---|--|
| Delivery                               | >                  | Payment                | > | Receipt     |   |  |
| Instructions     Select Properties for | which a Certificat | e is required.         |   |             |   |  |
| Property and Asse                      | essment Se         | arch Results           |   |             |   |  |
| Properties                             |                    |                        |   |             |   |  |
| ] Lot: 1 LP: 74785 81 Kn               | ox Street NUMUR    | KAH VIC 3636           |   |             |   |  |
| Continue Accept and                    | search again       | Clear and search again |   |             |   |  |

#### Continue

Progress to the next stage of the application

Accept and search again Allows you to choose multiple properties of the same certificate type that you are requesting. Eg. All properties need a Rate Certificate (\$27.40)

#### Clear and search again

Allows you to clear your search and start again

## Attachments tab

Upload a copy of land Title and copy of Lot Plan and ensure your title contains the address of the request

| ocation                                         | <ul> <li>Attachments</li> </ul>                 | > Certificate                                   | >                                  |
|-------------------------------------------------|-------------------------------------------------|-------------------------------------------------|------------------------------------|
| livery                                          | > Payment                                       | > Receipt                                       |                                    |
|                                                 |                                                 |                                                 |                                    |
| Instructions<br>Please upload a cop             | by of land Title and copy of Lot Plan and ensur | your title contains the address of the request. | Click<br>Select to add attachments |
| Instructions     Please upload a cop ttachments | ry of land Title and copy of Lot Plan and ensur | your title contains the address of the request. | Click<br>Select to add attachments |

Choose File and upload the Title/Plan Enter Title – Include address of your request. If you have multiple addresses you can add in more attachments in the next step

Click on Add Attachment

Or Close to start again

#### Add Attachment You can Add Another attachment

Close

No more attachments and will progress to next step

Attachment document will list under Attachments

### Continue

| Add Attachment                     |                                                                    |
|------------------------------------|--------------------------------------------------------------------|
| Attachment Type                    | Title/Plan - Ensure your title contains the address of the request |
| Filename                           | Choose File 114801 - 81 nd Title.PDF                               |
| Title                              | 81 Knox Street Numurkah                                            |
|                                    | Maximum length is 254 characters                                   |
| Registration date dd/MM/yyyy hh:mm | 17/09/2021 08:43                                                   |
|                                    | Add Attachment Close                                               |

## Add Attachment

File: "114801 - 81 Knox Street, Numurkah - Copy of Land Title.PDF" uploaded for processing.

| Add Another | Close |
|-------------|-------|
|-------------|-------|

#### Attachments

| <u>ocation</u>                                                  |                                       | Attachments                                  |               | Certificate              |           |
|-----------------------------------------------------------------|---------------------------------------|----------------------------------------------|---------------|--------------------------|-----------|
| Delivery                                                        | >                                     | Payment                                      | >             | Receipt                  |           |
|                                                                 |                                       |                                              |               |                          |           |
| <ol> <li>Instruction</li> </ol>                                 | s                                     |                                              |               |                          |           |
| Please uploa                                                    | d a copy of land Title and            | d copy of Lot Plan and ensure your           | title contain | s the address of the req | uest.     |
|                                                                 |                                       |                                              |               |                          |           |
|                                                                 |                                       |                                              |               |                          |           |
|                                                                 |                                       |                                              |               |                          |           |
| ttachmonto                                                      |                                       |                                              |               |                          |           |
| Attachments                                                     |                                       |                                              |               |                          |           |
| Attachments<br>Select to add attac                              | hments                                |                                              |               |                          |           |
| Attachments<br>Select to add attac<br>Document ID               | hments<br>Document Date               | Document Descriptio                          | 'n            | File Type                | File Size |
| Attachments<br>Select to add attac<br>Document ID<br>In Transit | hments<br>Document Date<br>17/09/2021 | Document Descriptio<br>81 Knox Street Numur  | n<br>kah      | File Type<br>PDF         | File Size |
| Attachments<br>Select to add attac<br>Document ID<br>In Transit | hments<br>Document Date<br>17/09/2021 | Document Descriptio<br>81 Knox Street Numuri | n             | File Type<br>PDF         | File Size |

## **Certificate tab**

Please note, the selected certificate type will apply to all properties you have selected.

# Choose the certificate type requested.

Please remember your selection here will relate to all properties that you entered in on the Location tab, which are displayed also at the bottom of this page

#### Continue

#### **Certificate Types Selection**

| Location                                                                                      |                                                                    | <u>Attachments</u>                                                            |      | Certificate |  |
|-----------------------------------------------------------------------------------------------|--------------------------------------------------------------------|-------------------------------------------------------------------------------|------|-------------|--|
| Delivery                                                                                      | >                                                                  | Payment                                                                       | >    | Receipt     |  |
| 1 Instructions                                                                                |                                                                    |                                                                               |      |             |  |
| Four Certificate Types are                                                                    | available, tv                                                      | vo for building and two for r                                                 | ates |             |  |
| Building Certificate     Building Certificate     Land Information Ce     Land Information Ce | - Regulation<br>- Regulation<br>ertificate (LIC<br>ertificate (LIC | 51 (1) - \$48.00<br>51 (2) - \$48.00<br>C) - \$27.40<br>C) Priority - \$67.40 |      |             |  |
|                                                                                               |                                                                    |                                                                               |      |             |  |
| ertificate Types Sele                                                                         | ection                                                             |                                                                               |      |             |  |
| Building Certificate : Reg 5                                                                  | 1 (1)                                                              |                                                                               |      |             |  |
| Building Certificate : Reg 5                                                                  | 1 (2)                                                              |                                                                               |      |             |  |
| Rates Certificate : LIC Prior                                                                 | ity                                                                |                                                                               |      |             |  |
| Rates Certificate : LIC                                                                       |                                                                    |                                                                               |      |             |  |
| Certificates will be rec                                                                      | quested                                                            | for these properti                                                            | es   |             |  |
| operties                                                                                      |                                                                    |                                                                               |      |             |  |
| Lot: 1 LP: 74785 81 Knox Str                                                                  | eet NUMUR                                                          | KAH VIC 3636                                                                  |      |             |  |
| Continue                                                                                      |                                                                    |                                                                               |      |             |  |
| oonande .                                                                                     |                                                                    |                                                                               |      |             |  |

#### **Confirm Requested Certificates**

## Confirm by pressing **Continue**

*Note:* You have an option at this stage to change the certificate type if you have made an error in your selection.

### Change Certificate type

| Location                                                                               |                                                                                              | Attachments                                                                                    |                                                           | Certificate                                                                              |
|----------------------------------------------------------------------------------------|----------------------------------------------------------------------------------------------|------------------------------------------------------------------------------------------------|-----------------------------------------------------------|------------------------------------------------------------------------------------------|
| Delivery                                                                               | >                                                                                            | Payment                                                                                        | >                                                         | Receipt                                                                                  |
| Instructions     Use the checkboxe     Parcels not y     Supplement     further inform | ts to confirm the Ce<br>yet separately rated<br>ary Valuation & Rate<br>nation regarding you | rtificates you wish to or<br>will upon sale have a r<br>e Notice. Please contac<br>ur enquiry. | der.<br>ates assessment crea<br>st our office on (03) 58: | ted and the purchaser will be issued with a<br>719222 or email info@moira.vic.gov.au for |
| Confirm Requested Ce<br>Rates Certificates                                             | ertificates                                                                                  |                                                                                                |                                                           |                                                                                          |
| Assessment: 114                                                                        | 801<br>1 Knox Street NUM                                                                     | IURKAH VIC 3636                                                                                |                                                           | Rates Certificate : LIC                                                                  |
| Continue Change C                                                                      | ertificate type                                                                              |                                                                                                |                                                           |                                                                                          |

## **Delivery tab**

Enter details of where the certificate is to be issued including Delivery Type.

It is important to note that there must be an email address identified in the Delivery Details email address field if you wish the certificate to be sent to via email.

## **Certificate Delivery Options**

| Location                                                                                                    | ~                            | Attachments                                                                                                    |                  | <u>Certificate</u>                                                |  |
|----------------------------------------------------------------------------------------------------|------------------------------|----------------------------------------------------------------------------------------------------|------------------|-------------------------------------------------------------------|--|
| Delivery                                                                                                    | >                            | Payment                                                                                                    | >                | Receipt                                                           |  |
| <ul> <li>Delivery Options</li> <li>Select how you would like Certific</li> <li>Post - Council will post a privation of the service of the service Counter</li> </ul> | ates<br>inter<br>PDF<br>copy | delivered.<br>I copy of the Certificate to you at the postal a<br>F copy of the Certificate to you at the email a<br>of the Certificate will be made available for t | add<br>add<br>yo | dress listed<br>Iress listed<br>u to pickup from Council Customer |  |

NOTE: Enter in your name and contact details, select your preferred delivery method and choose continue.

Rates Certificate : LIC | 44 Station Street COBRAM VIC 3644

| Please enter the | details for delivery of this Certificate/s if different to the applicant |
|------------------|--------------------------------------------------------------------------|
| Flease enter the | details for derivery of this certificate/s if different to the applicant |
| Name             | John Smith                                                               |
| Address          | 44 Station Street                                                        |
|                  | COBRAM                                                                   |
|                  | VIC                                                                      |
| Post Code        | 3644                                                                     |
| Email            | info@moira.vic.gov.au                                                    |
| Phone            |                                                                          |
| Fax              |                                                                          |
| Deliver By / Fee | ● Email \$27.40 ○ Post \$27.40 ○ Counter Pickup \$27.40                  |
| Your Reference   | 54250042-025-9                                                           |
| Continue         |                                                                          |

## **Payment tab**

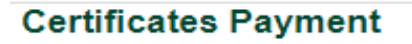

| Delivery V Payment Receipt |  |
|----------------------------|--|
|                            |  |

method by clicking on the appropriate radius

Determine the Payment

#### Pay Now

| yment Meth | ods    |  |
|------------|--------|--|
| MasterCard | 0      |  |
| Visa       | O VISA |  |

#### Payment Amount

Amount \$27.40

Pay Now

"Pay Now" Credit Card Payments

(Next step: Confirm total payment amount & enter credit card details)

#### Payment Information

#### **Rates Certificates**

Rates Certificate : LIC (\$27.40) Lot: 1 LP: 74785 81 Knox Street NUMURKAH VIC 3636

Total: \$27.40

## **Receipt tab**

Tax Invoice/Receipt will display.

You can print the receipt by clicking on the Print button

#### Tax Invoice / Receipt

| 1 Instructions                   |                                                                 |
|----------------------------------|-----------------------------------------------------------------|
| Please print a copy of the       | e following receipt for your records                            |
| Please note that your pa         | yment may not be updated until the following business day       |
| WARNING: Pressing the            | Refresh button may result in your card being debited again      |
| loira Shire Council              | Phone 0355719222                                                |
| BN 20538141700                   | Fax 0358721567                                                  |
| OBRAM VIC 3644                   | Email voorets intogrinde vie gov au<br>Web www.moira.vie.gov.au |
| Payment Date                     | Tuesday 20 April 2021 15:44                                     |
| Reference ID                     | 366536                                                          |
| Receipt<br>Number/Transaction ID | 582143                                                          |
| Result Description               | Approved                                                        |
| Payment Details                  |                                                                 |
| Card Holder's Name               | John Smith                                                      |
| Fee Amount                       | 527.00                                                          |
| Payment Type                     | Request Certificate Online                                      |
| Total Cost excluding GST         | \$27.00                                                         |
| Total GST                        | 50.00                                                           |
| Grand Total                      | \$27.09                                                         |
| Details                          |                                                                 |
| Rates Certificates               |                                                                 |
| Rates Certificate : LIC          |                                                                 |
| Property Title                   | Let 119-747                                                     |
| Property Address                 | 44 Station Street COBRAM VIC 3644                               |
| Delivery Method                  | Email                                                           |
| Delivery Details                 | John Smith                                                      |
|                                  | 44 Station Street                                               |
|                                  | COBRAM VIC 3644                                                 |
|                                  |                                                                 |
|                                  | info@moira.vic.gov.au                                           |
| Total Fee                        | info@moira.vic.gov.au<br>\$27.00                                |
| Total Fee<br>Reference           | info@moira.vic.gov.au<br>\$27.00<br>516/2021                    |

Council will deliver the response by the nominated delivery method Example shown here is by email Moira Shire Council <info@moira.vic.gov.au> Moira Shire Council - Certificate Request 1452 - 44 Station Street COBRAM VIC 3644

Please find attached your certificate as requested

All requests lodged online will be processed within Council's regular business hours, Monday to Friday 9am – 5pm.